# あなたの「スクリーンタイム」のスクショを

## LINEで送信してください

このページを見ていただきありがとうございます!ここでは「スマホ時間診断」のご利用にあた り必要となる、あなたの「スクリーンタイム」を送信する方法を説明します。 以下、「Apple iPhone」ユーザー向けの説明です。「Google Android」スマホ用の説明は本 ページの中ほどにあります。

スクリーンタイムとは?

「スクリーンタイム」は、デジタルウェルネスにおけるApple社 が提供する機能です。その目的は、利用者がスマホに費や す時間を知れるようにすること。「スクリーンタイム」は、 iPhoneやiPadの使用時間を示すリアルタイムのデータと チャートの両方を表示します。アプリの使用に制限を設定す る機能もあります。

## スクリーンタイムはどこで見れますか?

- 1. 「設定」 💮 スクリーンタイム」と選択します。
- 「すべてのアクティビティを確認する」をタップしてか
  ら、1週間の使用状況の概要を表示するには「週」を
  タップし、1日あたりの使用状況の概要を表示するには「日」をタップします。
- 3. 下にスワイプ(スクロール)すると、「よく使われたアプリ」も確認できます。

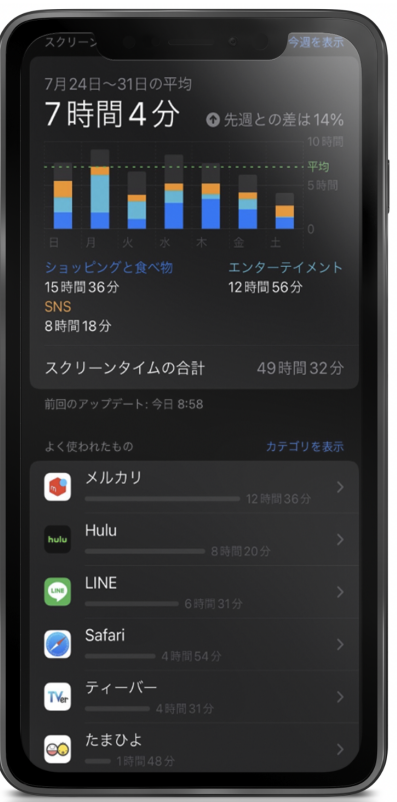

## 送信する必要のあるスクリーンタイムはどれですか?

より効果的な診断を行うことができるように、「過去1週間分」のデータを参照していることに 注意してください。先週または先々週のデータが対象です。あなたのデジタルウェルネス向上 のために必要なスクリーンショットは2つだけです。

#### 「過去1週間分」のスクリーンタイムデータの概要

先週、先々週どちらでも構いません。7日間分のデータがフルに入った①と②のスクリーン ショット画像をLINEで送信ください。

1週間分の平均スマホ利用時間

あなたの「スクリーンタイム」の赤枠部分をスクショしてください。画像例では7時間4分と記載ある、「1週間分の平均スマ ホ時間」を含む部分です。

❷よく使われたもの6個以上

上述の平均スマホ利用時間の表示部分から、下にスワイ プ(スクロール)すると、「よく使われたもの(アプリ)」も確認で きます。画像例の青枠部分のように、あなたの「上位アプリ6 個以上」をスクショしてください。

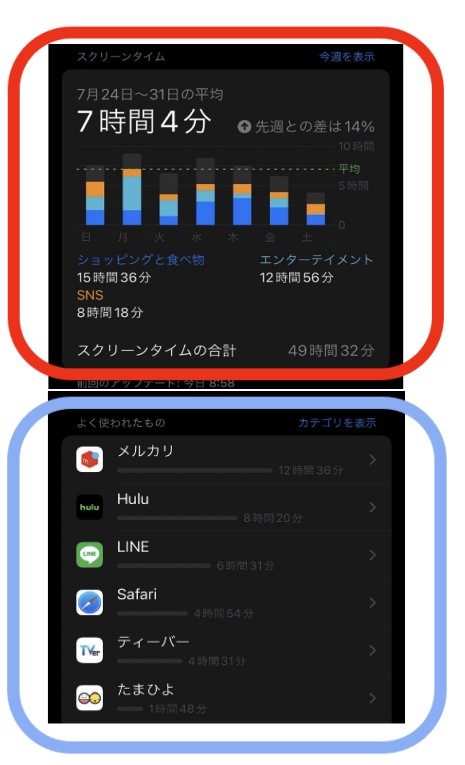

## Google Androidスマホの場合

「Androidスマホ」のバージョン・Android 9以降のデバイスにも、スマホの利用時間を確認したり、アプリの使用時間に制限をかけることのできる「スクリーンタイム」機能が搭載されています。機能はiPhone同様ですが、Androidでの機能名称は「Digital Wellbeing」です。

- 1. 「設定」 >「Digital Wellbeingと保護者による使用制限」と選択します。
- 2. 表示されでの使用時間の「円グラフ」をタップすると、「ダッシュボード」が表示されま す。ダッシュボードにはスマホの利用時間や、一週間の利用状況が分かる棒グラフが

表示されます。

→上述のiPhone同様、「**①**1週間分の平均スマホ利用時間」をスクショしてください。

下にスワイプ(スクロール)すると、よく使われたアプリも確認できます。
 →こちらもiPhone同様、「② よく使われたアプリ6個以上」をスクショしてください。

先週、先々週どちらでも構いません。7日間分のデータがフルに入った①と②のスクリーン ショット画像をLINEで送信ください。①と②は別々に送らなくても、一枚の画像として送信いた だいても結構です。

### スクリーンショットはどう撮りますか?

スクショの撮り方については、iPhoneの場合は<u>こちら</u>のAppleサポートページを参考ください。 Androidスマホの場合は<u>こちら</u>のGoogleのサポートページを参考ください。

## スクリーンタイムのデータの扱いはどうなりますか?

当協会のアドバイザーにて、受け取ったデータを手動で分析します。アルゴリズムやロボット ではなく、おひとりずつ心をこめて対応いたします。なお、あなたのデータを第三者に譲渡した り、許可なく外部公開することはありません。

あなたのデジタルウェルネス向上のサポートができることを楽しみにしています!

【注記】

「スクリーンタイム」を初めて起動される方へ

設定アプリより「スクリーンタイム」(iPhone)または「**Digital Wellbeing**と保護者による使用 制限」(Androidスマホ)をタップすると初期設定が必要になる場合があります。初期設定を完了 すると、AppleまたはGoogleによる「スクリーンタイム」データの取得が開始されます。

当診断サービスでは、1週間分のデータが必要となりますので、1週間ほどスクリーンタイム のデータが溜まってから(1週間ほど時間が経ってから)指定の画像をスクショ、LINE送信い ただく必要があります。

DIGITAL DETOX JAPAN